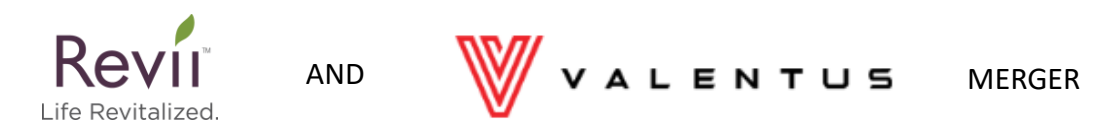

# If possible, we suggest completing the following steps using Firefox web browser

#### Step 1: Go to Valentus.com and click the "Login" button at the top of the page

B LOGIN /

ORDER NOW

VALENTUS HOME / COMPANY / PRODUCTS / OPPORTUNITY / ORDER Select Language /

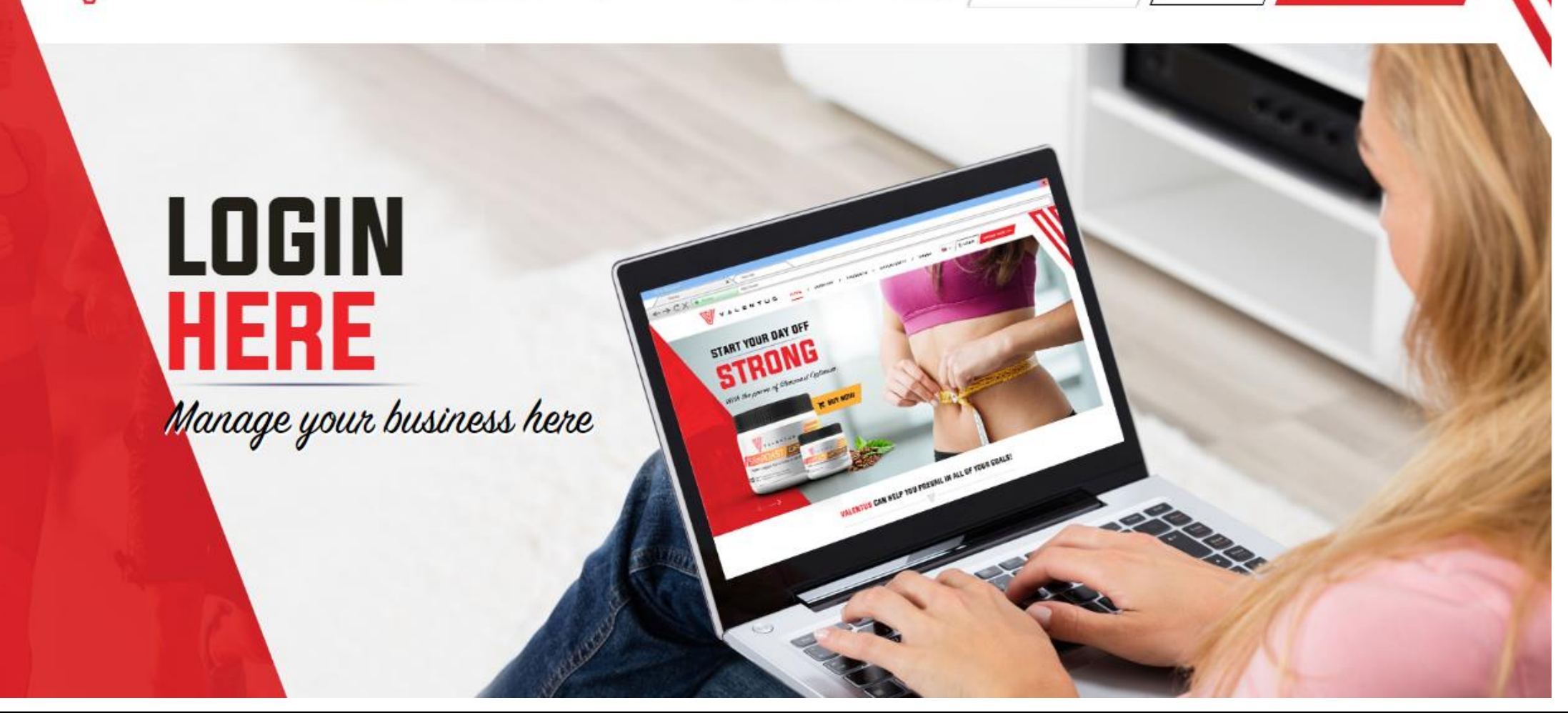

#### **ENTER DETAILS**

### Step 2: Scroll down the page and enter REVII\_YOURID# in the username space. Do <u>not</u> enter a password and then press the "login" button

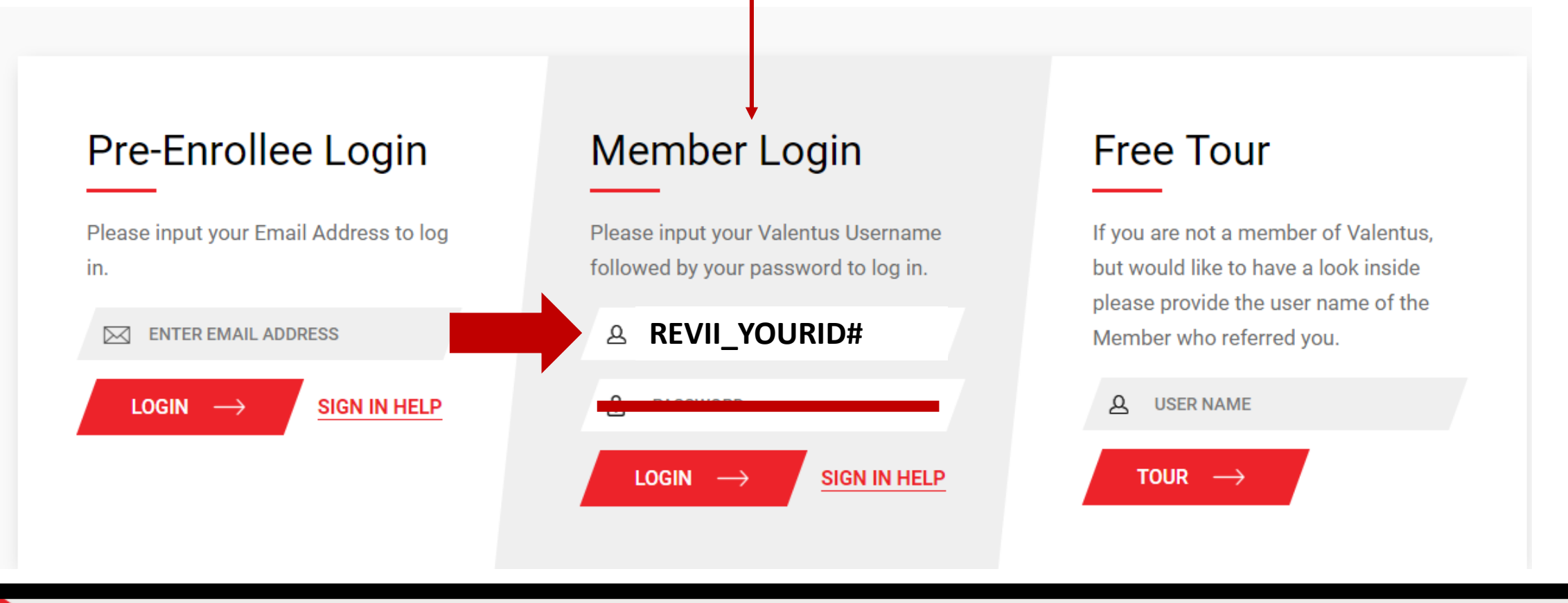

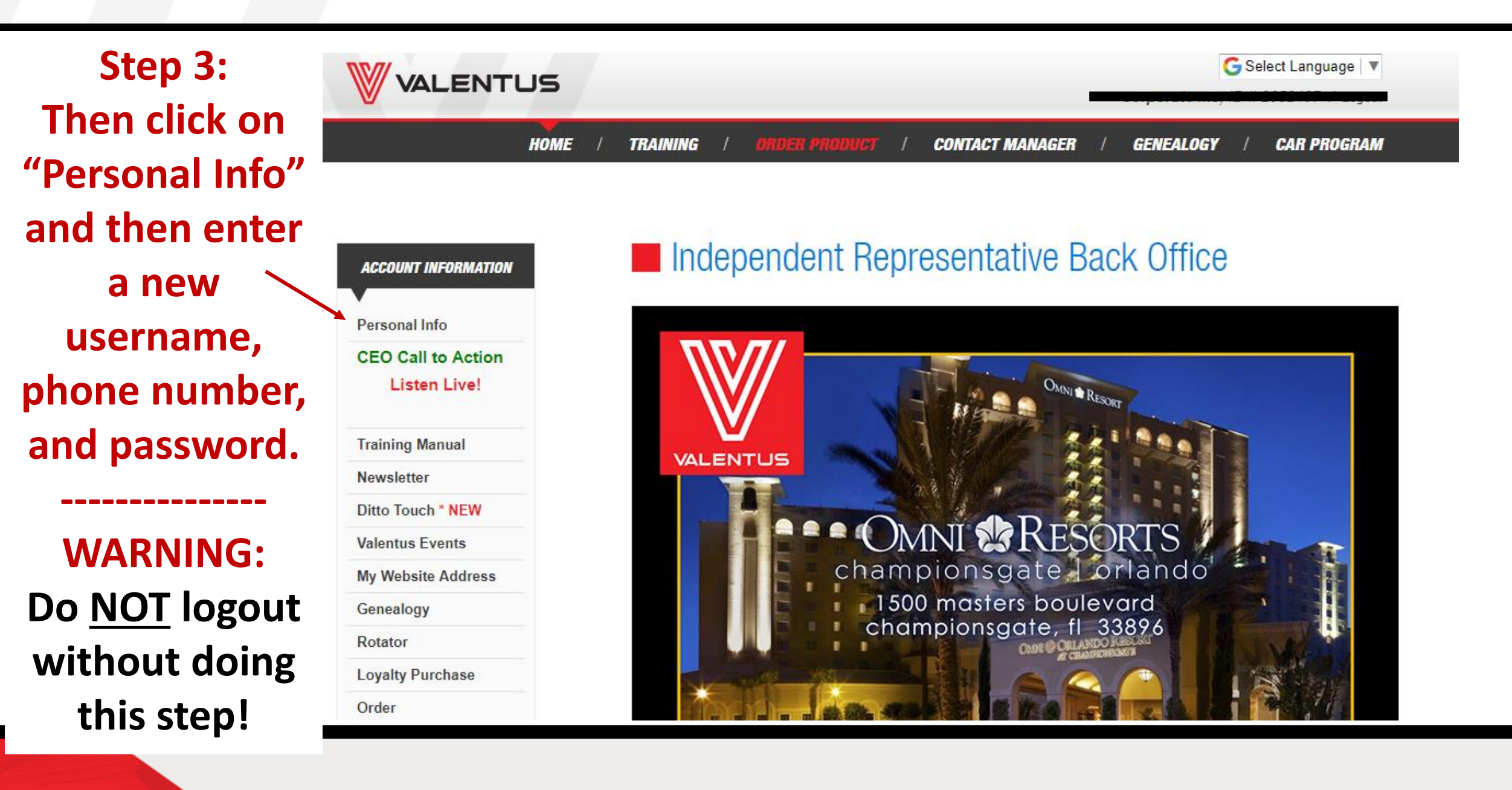

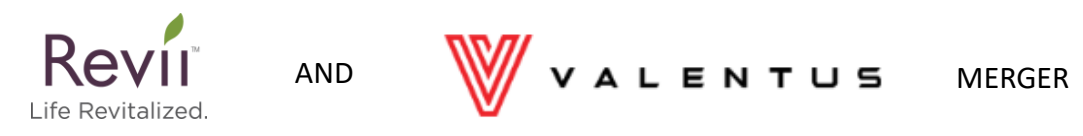

## Be sure to write down or save your new Valentus ID #

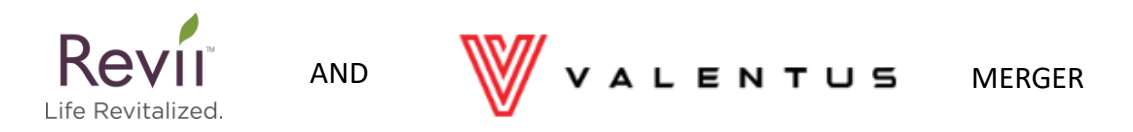

### \* WARNING \* YOU MUST UPDATE YOUR PROFILE BEFORE LOGGING OUT OR YOU WILL NOT BE ABLE TO LOGIN AGAIN